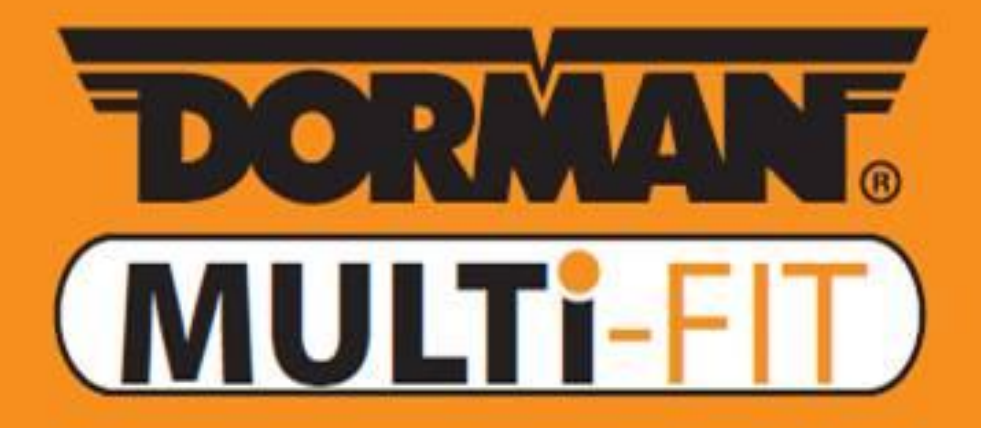

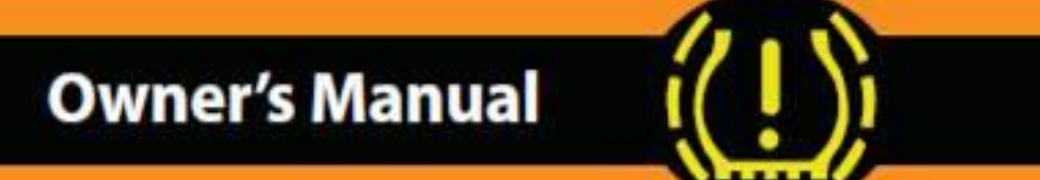

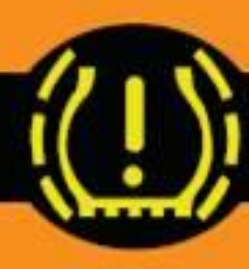

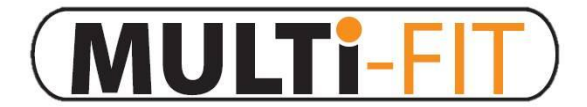

## Introduction

MULTI-FIT Tool 1 TPMS Programmer

MULTI-FIT Tool 1 TPMS Programmer is designed to program Dorman MULTI-FIT TPMS Sensors.

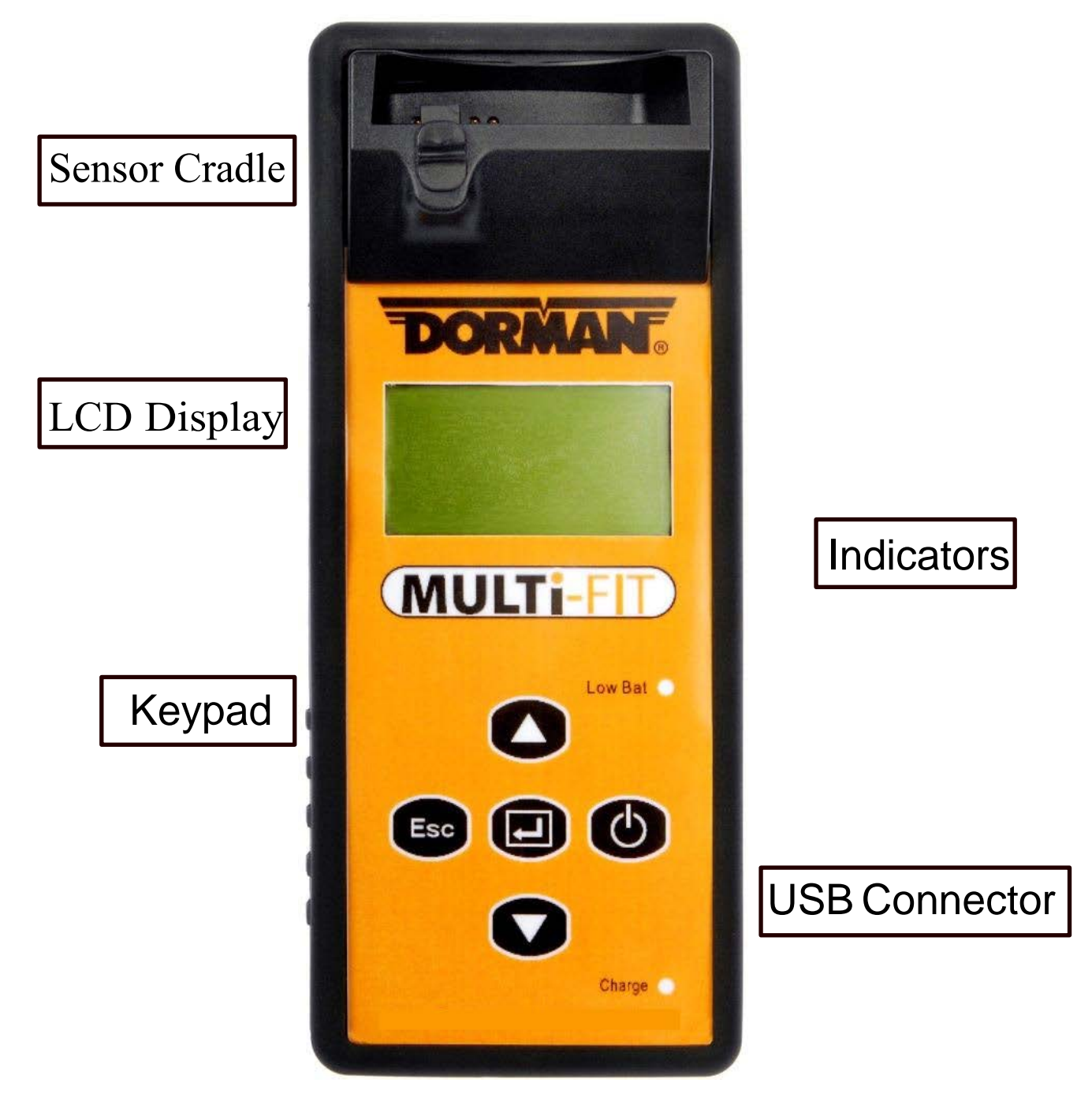

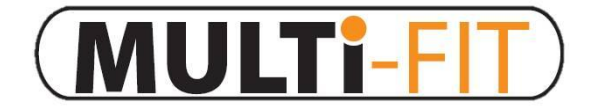

## **Keypad Functions**

MULTi-FIT Tool 1 TPMS Programmer

Keypad Summary

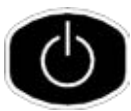

Power On / Off

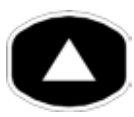

Navigate through menus and parameters by

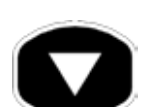

pressing up and down keys

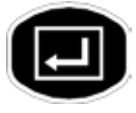

Enter key, press to select function or validate a parameter

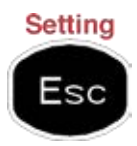

Esc key, press to return to the previous menu without parameter validation

Pressing the Esc key at the MAKE SELECTION menu accesses the SETTING menu of the MULTi-FIT Tool (see section 9)

Low Bat • Indicator will turn red when battery is low

- <sup>Charge</sup> Indicator will turn orange when charging
  - The USB connection allows software update via Dorman software download

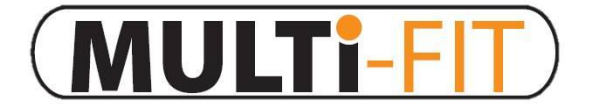

## **Keypad Functions**

MULTi-FIT Tool 1 TPMS Programmer

## Power On The Device

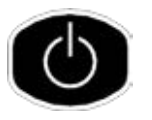

Press and hold the power key to power on the device

During power on, the device displays the Dorman logo.

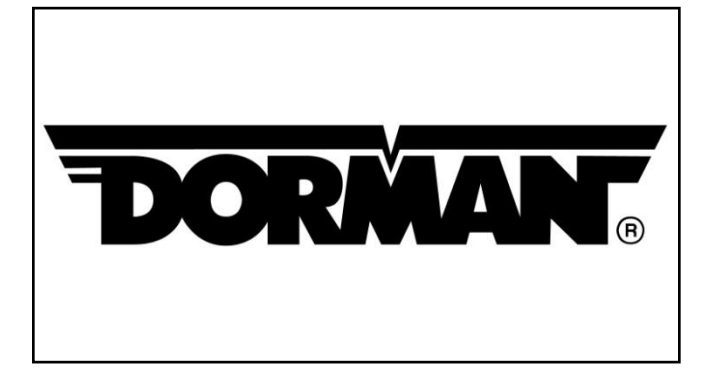

Software revision number is located below the MULTi-FIT logo.

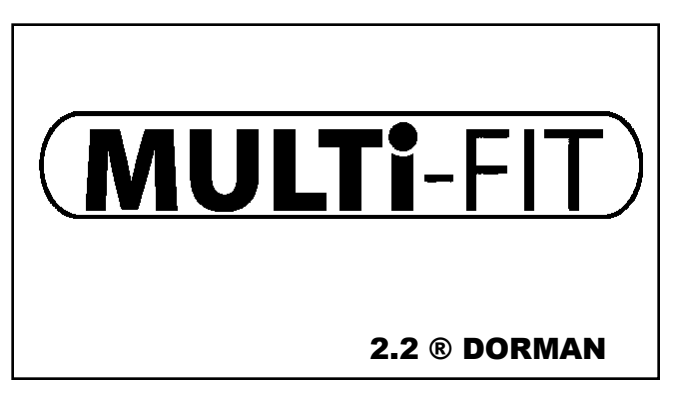

Now the device is at the make selection menu

MAKE SELECTION
A B C D E F G H I J
K L M N O P Q R S T
U V W X Y Z

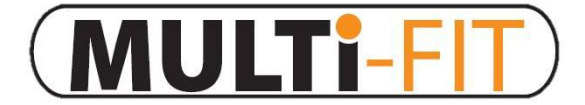

## **Application Selection**

MULTi-FIT Tool 1 TPMS Programmer

### **Application Selection**

Use arrow key to scroll up and down between maker

| Make selection:<br>Use the arrow $\heartsuit \heartsuit$ key<br>to highlight the first letter of the<br>vehicle make, press the "Enter"<br>key () to select. | MAKE SELECTION<br>A B C D E F G H I J<br>K L M N O P Q R S T<br>U V W X Y Z |  |
|----------------------------------------------------------------------------------------------------|-----------------------------------------------------------------------------|--|
| Make selection:<br>Use the arrow key<br>to highlight the vehicle make,<br>press the "Enter" key<br>to select.                                                | BMW<br>Buick                                                                |  |
| Model selection:<br>Use the arrow key<br>to highlight the model, press<br>the "Enter" key<br>select.                                                         | BMW 3 SERIES 5 SERIES 6 SERIES                                              |  |

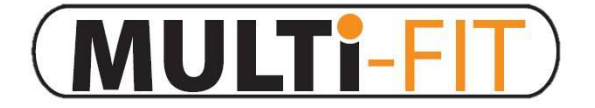

## **Application Selection**

MULTi-FIT Tool 1 TPMS Programmer

#### Application Selection cont'd

Year selection: Use the arrow key to highlight the year(s) and press the "enter" key to select.

### **5 SERIES**

2011-12 (433) 2006-09 (433) 2010-09 (433)

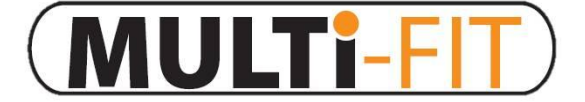

MULTi-FIT Tool 1 TPMS Programmer

#### Manual Duplicate an O.E. Sensor

This function is designed to manually duplicate an O.E Sensor's unique ID and to bypass relearning the sensor to the vehicle.

Function selection: Use the arrow key to highlight MANUAL DUPLICATE and press the "Enter" key

O.E ID Locator: Use the O.E.

Use the O.E. ID Locator function to help find the Sensor ID on the O.E. sensor. Select by pressing the "Enter" key

## **5** SERIES

MANUAL DUPLICATE

PROGRAM BLANK SENSOR

#### MANUAL DUPLICATE

O.E ID LOCATOR

INPUT ID

Manufacture Selection: Use the arrow key to highlight the manufacturer of the O.E sensor. Select by pressing the "Enter" key

| VDO  |  |  |
|------|--|--|
| BERU |  |  |
| LEAR |  |  |

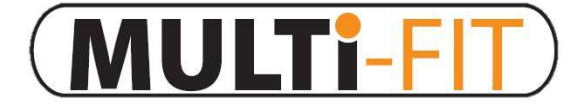

## Manual Duplicate

MULTi-FIT Tool 1 TPMS Programmer

#### ID Locator:

This will show you where the ID is located on the O.E. Sensor. Some manufacturers may have more than one type of sensor.

Use the arrow **O v** key to browse.

To go back press the Esc key

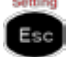

Input ID:

Use the INPUT ID function to input the ID from the O.E. Sensor. Press the "Enter" key

to select.

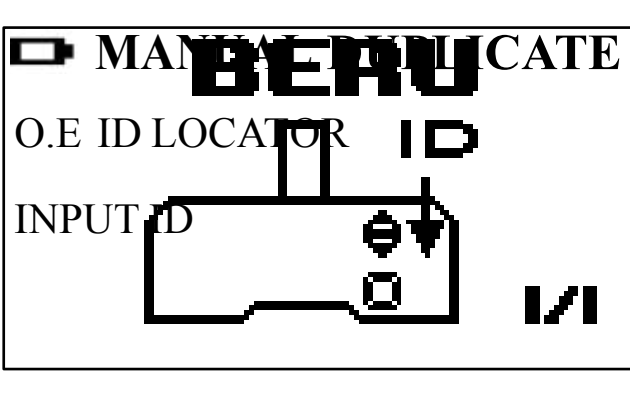

Input Sensor ID: Use the arrow key  $\bigcirc$   $\bigcirc$ to highlight the value. Press the "Enter"  $\bigcirc$  key to select the ID value.

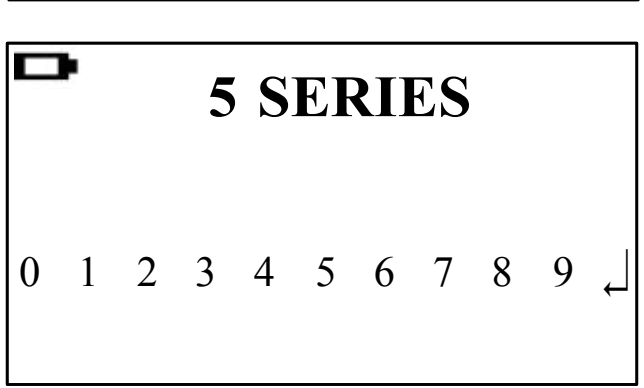

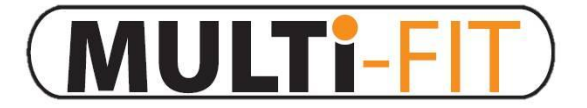

## Manual Duplicate

MULTi-FIT Tool 1 TPMS Programmer

Programming Sensor: Once the last ID value is selected the MULTi-FIT Tool will program the sensor; the programming process will erase the flash, program the sensor, and verify the programming.

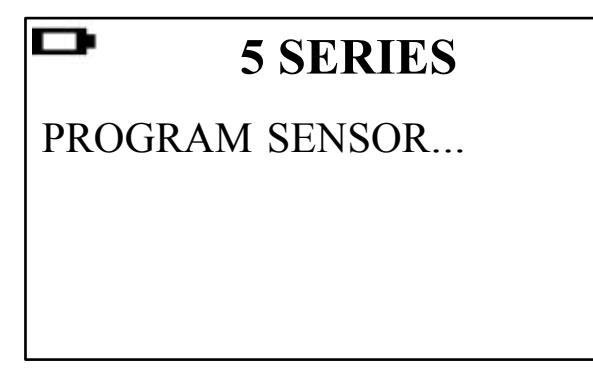

Program complete:

When the Program process is complete, the tool will signal with 2 short beeps to confirm programming completion.

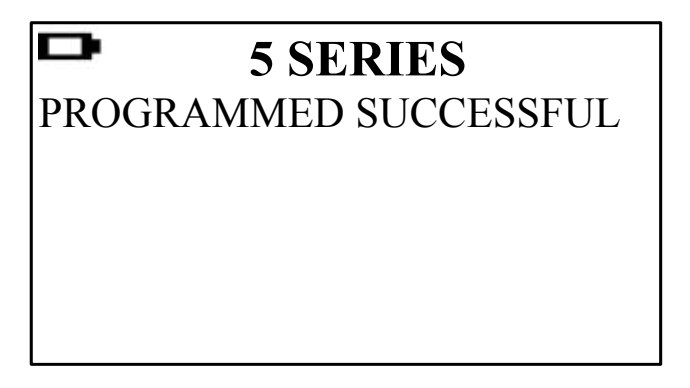

\*\* Note: The MULTi-FIT Sensor is now ready to install and the vehicle will <u>not</u> need to go through a relearn. The MULTi-FIT sensor is programmed as an exact duplicate of the O.E. Sensor that it is replacing. The vehicle will accept the MULTi-FIT Sensor without the need of the relearning process. If the vehicle had DTC(s) set for TPMS prior to servicing, the vehicle may require a brief drive period to clear these DTC.

\*\* Duplicate and Program function will only work with Dorman's MULTi-FIT Sensor and MULTi-FIT Sensor only.

# **MULTI-FIT** Program Blank Sensor

MULTi-FIT Tool 1 TPMS Programmer

#### Programming a blank sensor

This function is designed to program a new replacement sensor by vehicle application. The vehicle's relearn procedure must be performed according to manufacturer's instructions after sensor is programmed and installed on vehicle to properly complete installation.

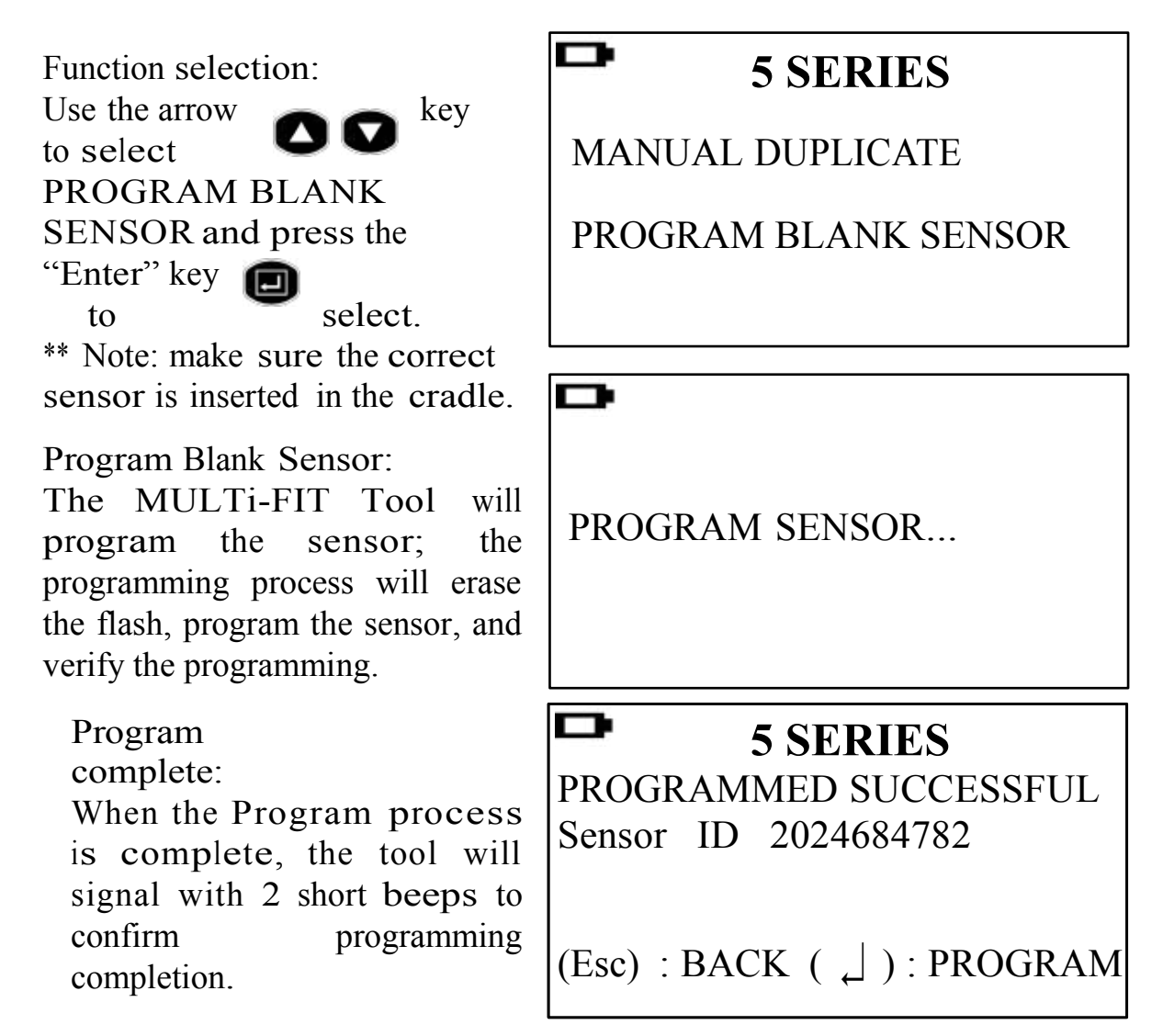

\*\* Note: Once the Program function is complete, the MULTi-FIT Sensor can be installed into the tire and the appropriate re-learn procedure must be performed to register the replacement ID(s). **MULTi-FIT** MULTi-FIT Tool Settings

### **Device Setting**

#### Setting

Esc

Press Esc to go in to setting at maker selection menu

ID Format:

Change the ID format between decimal and hexadecimal with the "Enter" key \*\* Note: The preset is AUTO

that automatically changes format based on input from the sensor.

| D       | SETTING   |      |
|---------|-----------|------|
| ID FORM | MAT:      | Auto |
| AUTO C  | OFF:      | 3min |
| DISPLAY | CONTRAST: | 05   |

#### Auto off:

User can adjust how quickly the tool will turn off after a period of non-use. This feature can also be disabled. Press the "Enter" key to select desired auto off time.

Display contrast:

User can adjust the contrast of display. Press the "Enter" key 🗊 to highlight and use the arrows 🛆 💟 to adjust from 01 to 30

| D      | SETTING      |      |
|--------|--------------|------|
| ID FOF | RMAT:        | Auto |
| AUTO   | OFF:         | 3min |
| DISPLA | AY CONTRAST: | 05   |

| □ SETTING         |      |
|-------------------|------|
| ID FORMAT:        | Auto |
| AUTO OFF:         | 3min |
| DISPLAY CONTRAST: | 05   |

# **MULTi-FIT** MULTi-FIT Tool Settings

### **Device Setting**

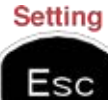

Press Esc to go in to setting at MAKE SELECTION menu

Device S/N:

The device's serial number is used to update the device's firmware via CD or internet.

\*\* Note all of the update firmware is synchronized by the device's serial number.

| -     |       |          |
|-------|-------|----------|
|       | SETT  | NG       |
| BUZZE | R:    | ON       |
| DEVIC | ES/N: | ITM00730 |
| LANGU | JAGE: | English  |

#### Buzzer:

User can adjust the device to beep after receiving tire sensor information. Press the "Enter" key not buzzer

and use the arrows **C** to adjust between on and off.

| Þ      | SETT | ING      |
|--------|------|----------|
| BUZZER | •    | ON       |
| DEVICE | S/N: | ITM00730 |
| LANGU  | AGE: | English  |

| Language:           | ➡ SETTING   | Т        |
|---------------------|-------------|----------|
| Use the "Enter" key | BUZZER:     | ON       |
| *English French     | DEVICE S/N: | ITM00730 |
| Spanish.            | LANGUAGE:   | English  |
|                     |             |          |

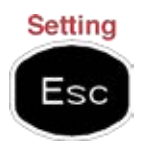

Press Esc again to go back to make selection menu

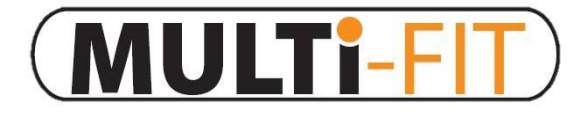

## Software Update

## Software Installation

- 1. Insert the CD, supplied with instrument, into the PC drive and click on the Dorman icon to start the installation
- 2. The following screen will appear. Click "Install "

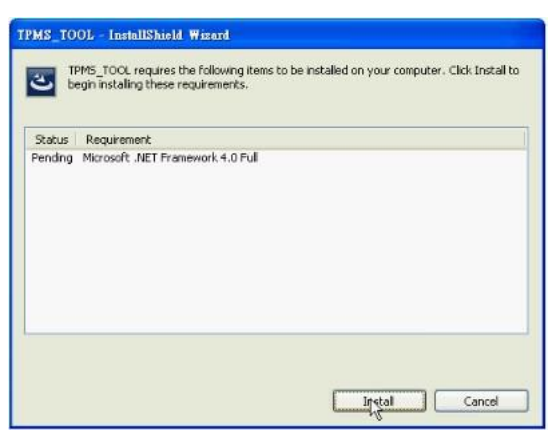

\*\* Note This screen will only appear if you don't have Microsoft .Net Framwork 4.0 installed.

This process will take a while to complete.

3. The following window will appear, Please click "Next"

\*\* Note Please read the license agreement carefully, and select "I accept the terms in the license agreement " and click " Next " to complete the software installation.

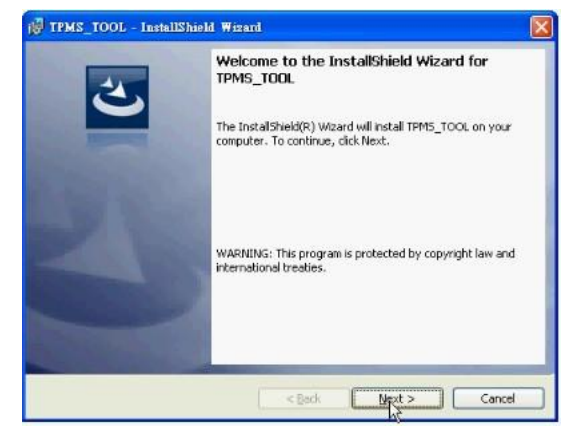

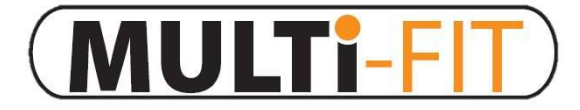

1. Connect the USB cable from MULTi-FIT Tool to the PC,

Click on the Dorman TPMS update icon to start the program.

2. The following screen appears. When "USB Connect" is displayed, Click "Open File" to select the newest

update file either downloaded from the web or on a CD.

3. Click program after the file is selected to start the update process.

\*\* Note Every device has its own unique license number, the software must match the license number to update.

| utton                                                             | File name message |            |
|-------------------------------------------------------------------|-------------------|------------|
| Open File                                                         | empty file        | DORMAN     |
| Program                                                           | License number    | (MULTi-FI  |
|                                                                   | 00000044ECD2      |            |
| pdate status                                                      | Disease           | USB status |
| Stand By                                                          | Progress          | SB Connect |
| 0                                                                 | 100%              |            |
| fool message                                                      |                   |            |
| USB Disconnect<br>USB Disconnect<br>USB Disconnect<br>USB Connect |                   | -          |
|                                                                   |                   |            |
|                                                                   |                   |            |

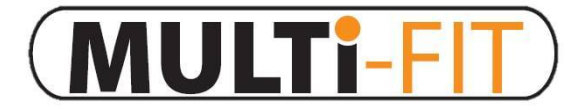

## Software Update

### **Device Software Update**

4. The update process should look like the following window, the update status light will flash yellow light during the update.

5. When the update is completed the update status light will be solid green.

| MULTI-FIT TPMS Tool Upd                                                                                                    | late V1.01                                                                       |            |
|----------------------------------------------------------------------------------------------------|----------------------------------------------------------------------------------|------------|
| Button<br>Open File                                                                                                    | File name message DATPMSISP37 kitNTM databaselCar Databasel00000044ECD2_V1.0.hex |            |
| Program                                                                                                    | License number<br>00000044ECD2                                                   |            |
| Update status                                                                                                    | Progress                                                                         | USB status |
| Tool message<br>Update car make<br>Update car model<br>Update car year<br>Update sensor code<br>Update logo<br>Update version<br>Update flash comple | e<br>ete                                                                         |            |